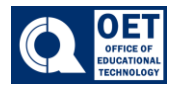

## Class Progress

## Viewing the progress of your grades, submissions and feedback:

1. On the navigation bar for the course select the **Tools** tab. Then click on the **Class Progress** tab.

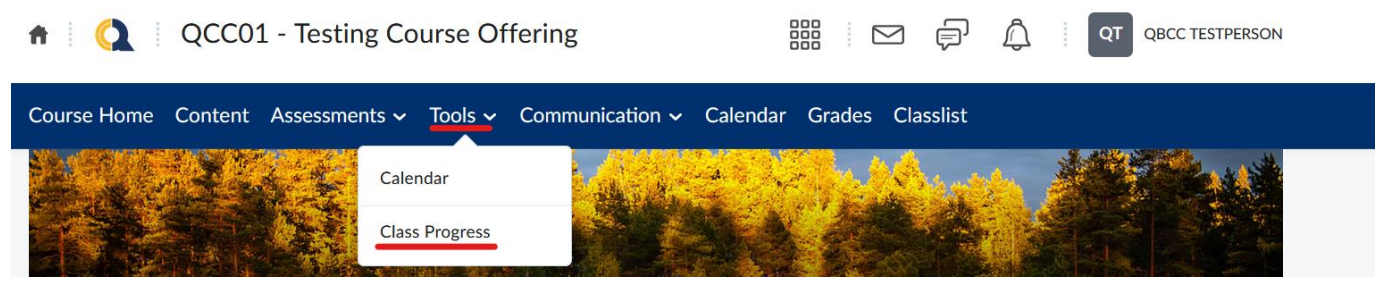

FIGURE 1: A navigation menu and forest background.

- 2. A Progress Summary Report will appear on the page of your grades, content, discussions, assignments, quizzes, checklist, surveys, course access and system access history
  - To view specific data about a category, you can click anywhere of interest by using the navigation bar on the left.
  - To print a summary report click print.

|                                | Progress Summary                                                             | 🔒 Print 🛛 😢 Help        |
|--------------------------------|------------------------------------------------------------------------------|-------------------------|
| Practice Course -<br>Dev Sites | Grades<br>Current Grade Maximum Final Minimum Final<br>B- A F                | B-                      |
| Summary                        | Grades Received: 8                                                           | ⊳                       |
| Grades                         |                                                                              |                         |
| Content                        |                                                                              |                         |
| Discussions                    | Contract                                                                     |                         |
| Assignments                    | CONTENT<br>Topics Visited Total Visits Time Spent<br>9 / 31 15 Od Oh 33m 33s | 32 % Completed: 10 / 31 |
| Quizzes                        |                                                                              |                         |
| Checklist                      |                                                                              |                         |
| Surveys                        | Topics Visited: 9                                                            | ⊳                       |
| Course Access                  |                                                                              |                         |
| System Access History          |                                                                              |                         |
|                                | Discussions                                                                  |                         |

 Posts Read
 Threads Created
 Replies Posted

 0
 1
 0

Figure 2: Brightspace platform progress summary showing grades, content, and discussion statistics.